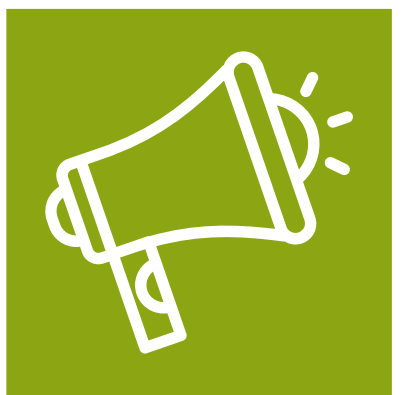

## **Guide d'utilisation**

Service Alertes publicités

Rendez-vous sur le site internet : <u>www.safer-grand-est.fr/inscription-alertes-pub</u>

Inscrivez-vous en quelques clics

- Saisissez votre **adresse mail** puis complétez les informations demandées.
- 2 Sélectionner jusqu'à 5 communes pour lesquelles vous souhaitez être averti de la publication de nouvelles annonces légales.

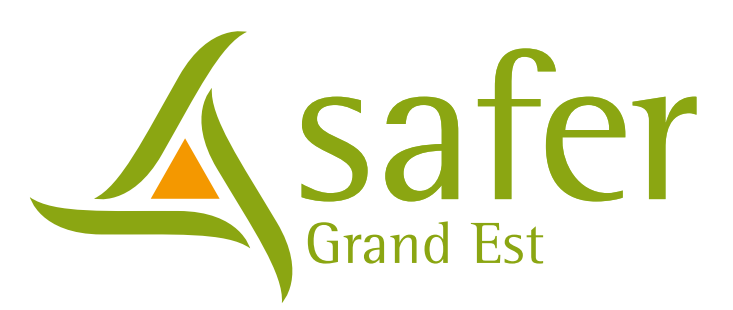

#### Service d'alertes des annor

Ce service vous permet d'être averti d annonces légales pa

Vous pouvez sélectionner jusqu'à

Si vous êtes déjà inscrit, vous pouvez mo

Entrez votre adresse ema

Saisissez ici votre adresse email

Suivant •

Inscript

Votre adresse mail \*

nomprenom@safergrandest.fr

Votre nom \*

Votre nom \*

Vo

Nom

Entrez le nom votre commune de résiden

Reims (51)

Vos communes surveillées :

Reims (51)

Cernay-lès-Reims (51)

Époye (51)

Witry-lès-Reims (51)

Taissy (51)

 J'accepte que mes données personne des alertes publicités personnalisées

| ces légales d                            | de la SAFER     |
|------------------------------------------|-----------------|
| le la publication de nou<br>r les SAFER. | velles          |
| 5 communes à surveille                   | er.             |
| difier les communes à s                  | surveiller.     |
| il pour continuer                        |                 |
|                                          |                 |
|                                          |                 |
|                                          |                 |
| ion                                      |                 |
|                                          |                 |
|                                          |                 |
| otre prénom *                            |                 |
| Prénom                                   |                 |
| nce *                                    |                 |
|                                          | ~               |
|                                          |                 |
|                                          | ×               |
|                                          |                 |
|                                          |                 |
|                                          | ×               |
|                                          | ×               |
|                                          | ×               |
| lles soient utilisées                    | s pour recevoir |
|                                          |                 |
|                                          |                 |

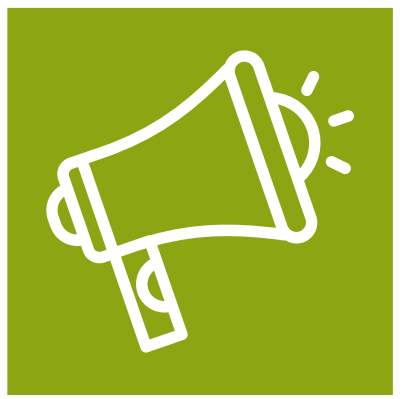

## **Guide d'utilisation**

Service Alertes publicités

### Inscription

Un **code de confirmation** vous est envoyé par mail, saisissez-le pour finaliser votre inscription.

Vous pourrez **modifier vos alertes** ou **supprimer votre compte** à tout moment.

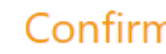

Nous vous confirmons la prise en comp

Il reste une dernière étape qui consiste

Vous allez recevoir un e-mail contenant ci-dessous.

Attention, si vous ne recevez pas le ma dans vos spams / indésirables.

> Saisissez le c validation rec email

> > Code reçu

Confirmation de I

#### Vos communes surveillées :

Reims (51)

Cernay-lès-Reims (51)

Époye (51)

Taissy (51)

Witry-lès-Reims (51)

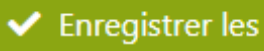

Supprimer mon inscri

🕩 Déconne

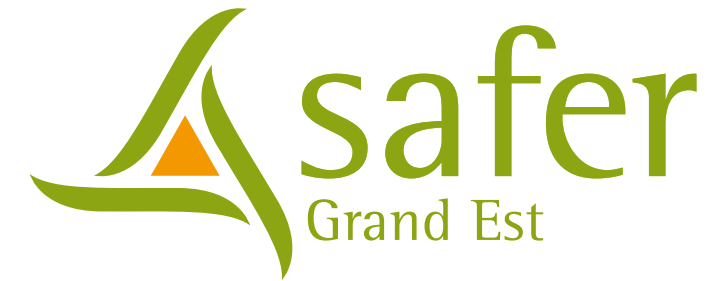

| nation                   |                 |
|--------------------------|-----------------|
| ote de votre inscriptio  | n.              |
| à vérifier votre adress  | se e-mail.      |
| t un code de validatio   | n à recopier    |
| il de confirmation, pe   | nsez à vérifier |
| ode de<br>çu par         |                 |
| par e-m;                 |                 |
| non inscription          |                 |
|                          | ×               |
|                          | ×               |
|                          | ×               |
|                          | ×               |
|                          | ×               |
|                          |                 |
| modifications            |                 |
| <u>ption aux alertes</u> |                 |
| exion                    |                 |
|                          |                 |

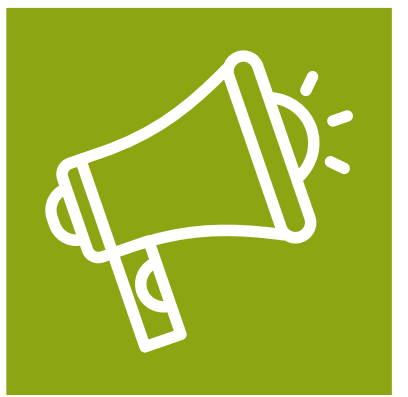

## **Guide d'utilisation**

Service Alertes publicités

### Alertes mail

Vous serez averti par mail dès qu'une nouvelle annonce légale sera publiée pour l'une des 5 communes sélectionnées.

Pour accéder aux détails de l'annonce, cliquez sur les liens présents dans le mail qui vous redirigeront vers le site www.safer-grand-est.fr/annonces-legales

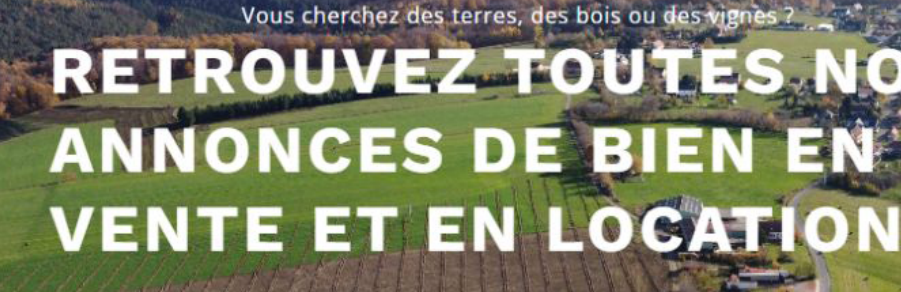

ANNONCES LÉGALES

Télécharger le Guide pour candidater à une vente ou une location de foncie

**NOS ALERTES PUBLICITÉS PAR MAIL** 

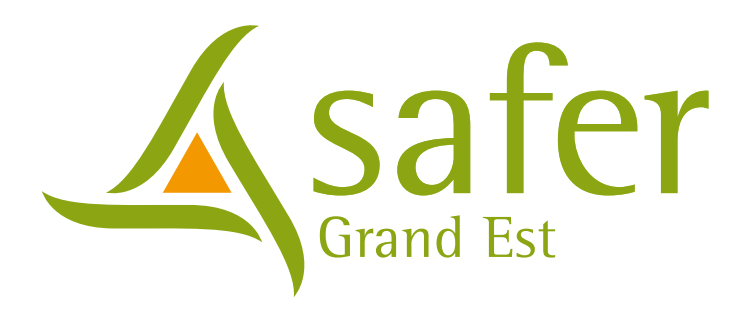

# Vous cherchez des terres, des bois ou des vignes ? **RETROUVEZ TOUTES NOS**

### Soyez averti des nouvelles annonces légales **INSCRIVEZ-VOUS POUR RECEVOIR**

ALERTES PUBLICITÉS

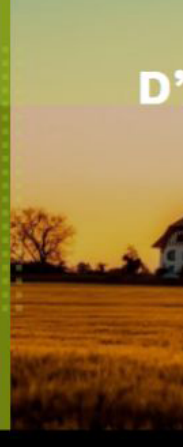